# NOUVEAUTÉS DE LA VERSION 5.9

#### Version « Portable »

Une nouvelle version, dite « portable » est maintenant disponible : elle est caractérisée par le fait qu'elle peut être lancée :

- Sans aucune installation préalable (même pas vblib.exe),
- En mode « Utilisateur standard » et non plus en mode « administrateur ».

Le logiciel peut être placé où l'on voudra, par simple copie du dossier fourni. Le lancement peut même se faire directement depuis le support de distribution (Clef USB, CD-Rom).

Les données de chaque utilisateur sont enregistrées dans son dossier « Documents » sous Windows, et non plus dans le dossier d'installation, qui peut donc en lecture seule sans droits d'accès en écriture.

## Dossiers de Jeux

Les jeux standards sont placées dans le dossier « Jeux », qui contient un certain nombre de sous-dossiers.

Chaque sous-dossier contient un ou plusieurs jeux. Son nom est préfixé par un chiffre donnant une idée de son niveau de difficulté (de 1 à 4).

#### Fenêtre de décisions

- Accès direct au filtrage des rubriques
- Accès direct à l'importation des décisions Excel
- Accès direct à une nouvelle fonction : l'exportation des décisions Excel
- Affichage du C.A Prévu, et des taux (% CA) de chaque budget marketing.
- Possibilité de détermination automatique de ces budgets par introduction du taux correspondants.

#### Installation

Une nouvelle procédure d'installation du logiciel est mise en service. Elle distingue deux fichiers :

- **vblib.exe**, pour l'installation de certains composants, Microsoft et autres, communs à un certain nombre de nos logiciels. Nécessite le mode Administrateur.
- **Un fichier .exe** pour l'installation du logiciel lui-même. Ne nécessite le mode Administrateur. (Le nom de ce fichier peut dépendre de la version acquise : contactez-nous en cas de doute)

L'installation du premier est faite une seule fois sur un ordinateur donné. L'installation du second est refaite à chaque nouvelle installation de mise à jour.

Ceci permet de réduire la taille des fichiers distribués, notamment utile en téléchargement.

La procédure rend optionnelle l'installation de la Documentation et/ou des Jeux, et/ou du module « Graphiques » qui représentent la plus grande partie du volume installé.

Ceci fait gagner un temps considérable en cas de mise à jour, ou d'installation secondaire.

#### Création de jeu

La fenêtre de création de jeu est complétée par les rubriques suivantes :

- Dossier d'enregistrement, éventuellement crée s'il n'existe pas déjà,
- Nom de fichier du jeu

#### Traductions

Il devient possible de créer une nouvelle « langue » directement depuis le logiciel.

## Options

- La fenêtre « Options » est reformatée pour en faciliter la lecture.
- Une option « Qualité », normalement cochée, permet, si on la décoche, de ne pas imprimer les détails de qualité d'édition (notamment les couleurs). Ceci nous a été demandé par des utilisateurs d'imprimantes très légères (de type « de voyage ») ayant des réserves d'encre très limitées.

## Générateur d'états personnalisés

Une nouvelle commande, à la fois très puissante et très simple d'utilisation, a été ajoutée au Menu « Animation ». Cette commande permet de générer à la demande des documents personnalisés su rmesure (Simple, Historique sur une entreprise, Comparaison des entreprises sur une période), à partir des diverses informations présentes dans les différents tableaux de Shadow Manager.

Pour l'utiliser, il suffit :

- 1. De créer un classeur Excel, comportant autant de feuilles que nécessaires,
- D'indiquer dans les deux premières colonnes de chaque feuille, sur la ligne voulue, la référence de la rubrique à insérer provenant d'un tableau standard (n° de tableau en colonne 1, N° de ligne dans le tableau en colonne 2)
- 3. De laisser vides les deux premières lignes, qui contiendront des titres et libellés.
- 4. D'enregistrer le classeur dans le sous-dossier « Reports »

A noter que ces feuilles peuvent être créés directement à partir des tableaux exportés sous Excel par la « fenêtre d'Impression », dont le format a été modifié pour le permettre.

A partir de ce modèle, Shadow Manager, réalisera automatiquement les tableaux personnalisés. Cette génération automatique ouvre de nouvelles et très larges possibilités de personnaliser les documents édités et, par exemple de créer ses propres :

- Tableaux de bord pour les entreprises
- Documents de synthèse pour l'animateur

Un tel document peut inclure toutes les formules de calculs, graphiques, formatage de cellule et autres, souhaités. Ces éléments, une fois introduits dans le modèle, seront automatiquement reportés et appliqués dans les documents générés.

#### Exportations des tableaux sous Excel

- La colonne A, à usage technique et normalement masquée, contient le n° de tableau.
- Les numéros de lignes des rubriques sont séparés des libellés, et sont contenus dans une colonne distincte (la colonne B). Ceci permet une lecture plus facile, et également permet de construire plus rapidement des états personnalisés.

#### Trésorerie

Les agios sur découvert et intérêts sur placements sont maintenant calculés non plus sur le solde final de trésorerie, mais sur la valeur moyenne du solde initial et final de trésorerie de la période concernée. Ceci tient mieux compte de l'évolution de la trésorerie pendant la pédiode, et produit des résultats plus réaliste